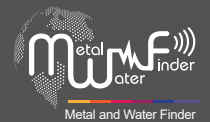

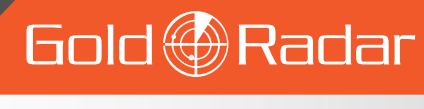

# User's Manual

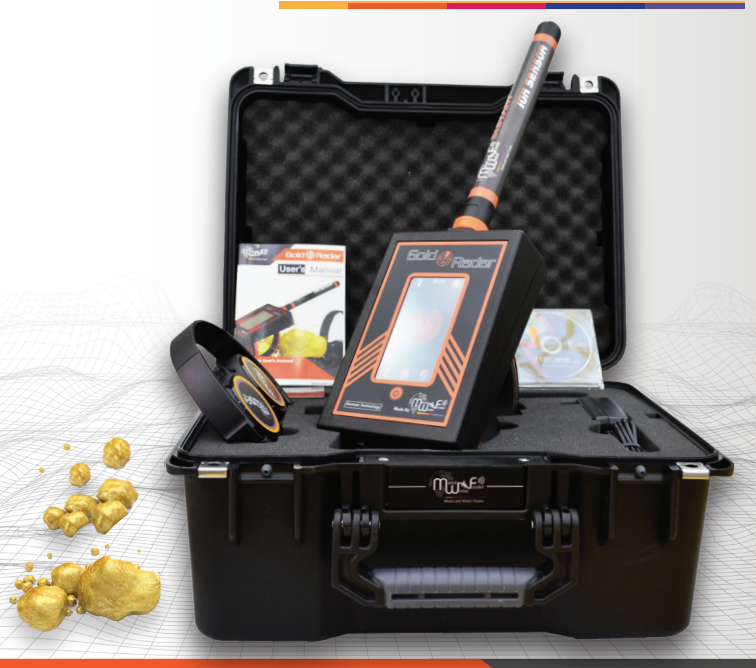

Gold Radra USER MANUAL

WWW.MWF-USA.COM

# Contents

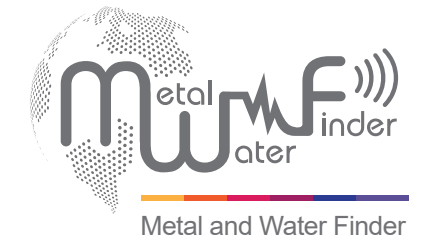

| Contents                            | Page | 1  |
|-------------------------------------|------|----|
| Safety information                  | Page | 2  |
| Technical specification             | Page | 3  |
| Device parts                        | Page | 5  |
| Interfaces and components of Device | Page | 6  |
| Start work                          | Page | 8  |
| Charging                            | Page | 21 |
| Notes                               | Page | 23 |

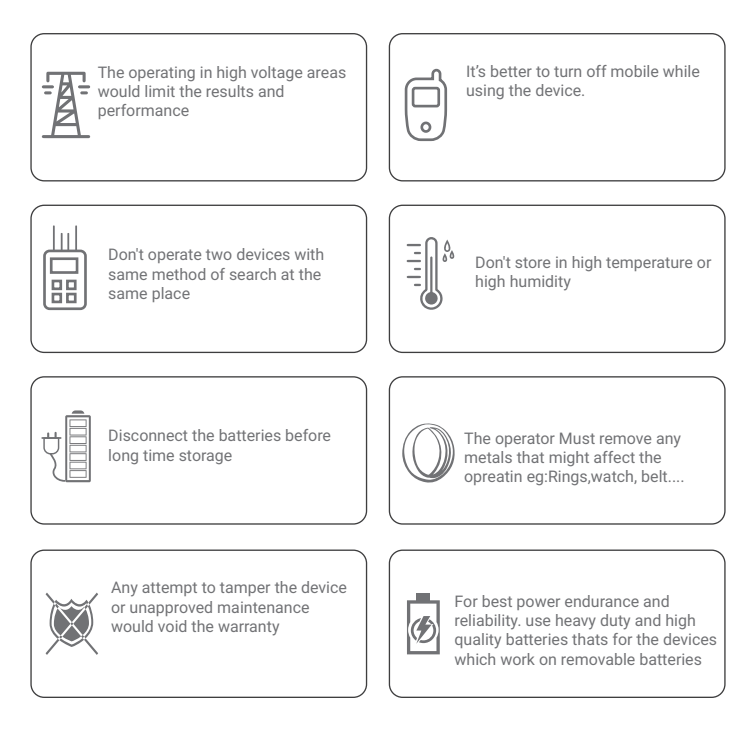

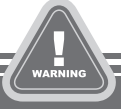

- The user must practice before starting the detecting operations and discoveries
- Store in Cool and dry place 15-40 C 5%-75% humidity

Ĭ.

Read & Understand The User's manual before using this device

Page 2

# Technical specification

| Search system :          | Built-in ionic and radar search system                                                                |
|--------------------------|----------------------------------------------------------------------------------------------------|
| Search principle:        | Processing the Signal Received level of ionic radiation                                               |
| Operating processor:     | MICROCONTLLER PIC18 & ARM 7                                                                           |
| Operating frequency:     | 50 MHz                                                                                                |
| Power:                   | 7.4v 3000 mAh/ output 12v                                                                             |
| Power consumption:       | Maximum of consumption 350 MA                                                                         |
| Battery life:            | 8 work hours                                                                                          |
| Charger:                 | 5.1 volt 3 amp / Charging Time 3 hours                                                                |
| Display Type:            | TFT Color Monitor 4.3 " , 65536 Color, 48Mhz , CDMA GPU                                               |
| Specialized to detects:  | Gold                                                                                                  |
| Targets Discrimination:  | Yes, detects gold only                                                                                |
| Target Selection System: | none                                                                                                  |
| Depth Search:            | 50 M                                                                                                  |
| Distance Search:         | 100 M                                                                                                 |
| Results feedback:        | Indicators of graphical radar data, acoustic, oscilloscope and signal strength, and vibration alerts. |
| Bluetooth                | none                                                                                                  |
| Wireless:                | none                                                                                                  |
|                          |                                                                                                    |

| Automatic smart<br>guidance system: | Yes , by graphical interface to locate the path and direction of the target, and Acoustic commands. |
|-------------------------------------|----------------------------------------------------------------------------------------------------|
| Voice alerts:                       | Yes                                                                                                 |
| Vibrating alert:                    | Yes                                                                                                 |
| Operating temperature:              | From -15° C to 60° C                                                                                |
| Storage temperature:                | From -15° C to 40° C                                                                                |
| Humidity:                           | It can be stored and work in the degree rate of air humidity of level 90%.                          |
| Weight:                             | Compound: 1 kg - disjointed in the bag: 3 kg                                                        |
| Dimensions:                         | 19X13X19.5 cm                                                                                       |
| Bag dimensions:                     | 40.5x35x21 cm                                                                                       |

## **Device parts**

#### Main Control Unit

The unit is responsible to control of the settings and search options.

The batteries was built inside it.

Also it's responsible to issuing the search acoustic , optical and vibrations results.

#### Ion and Radar sensor.

This sensor needs to connect into its own entrance at the front of the device by using connectivity socket.

#### Charger

An electric charger to recharge the device's battery Values: Input: 240-100VAC / 60-50Hz / 0.4 amps Output: 5 volts AC / 3 amp / 15 Watt.

#### Headphones

Needs to contact through the headphones jack, who is to the right side of the device.

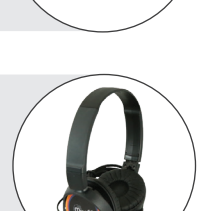

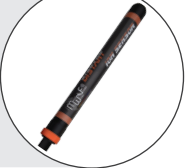

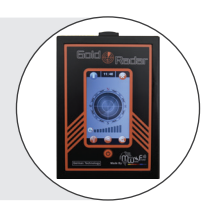

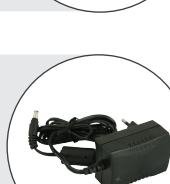

# Interfaces

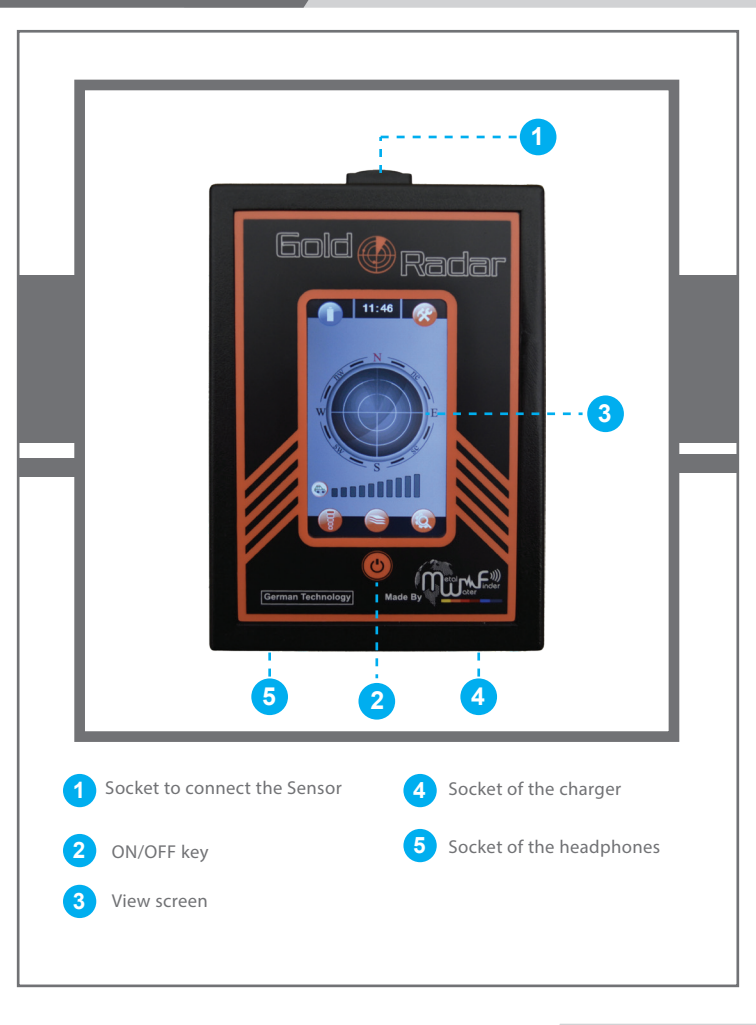

# Overview

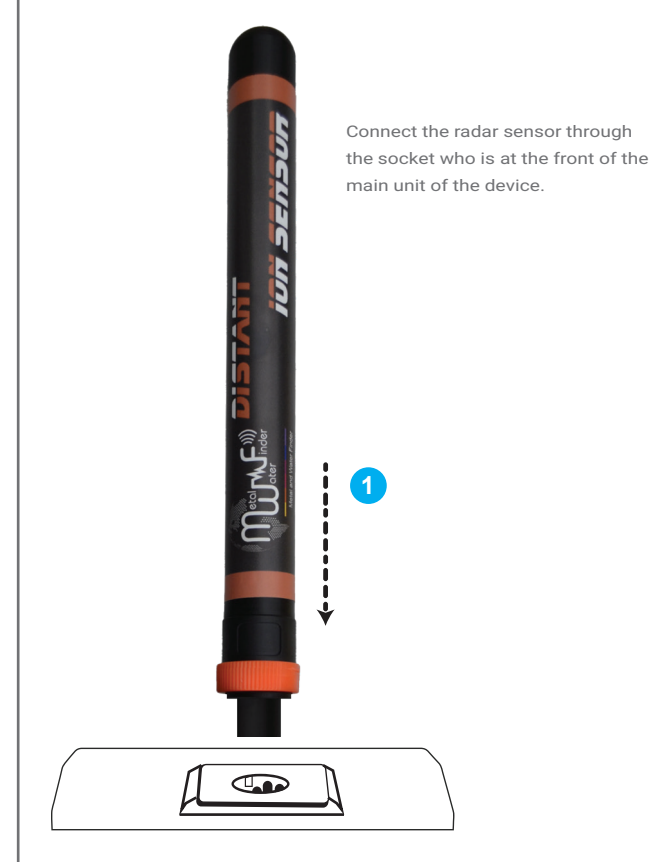

To start using the device : firstly press on the power key which you can find it in the down interface of the main unit.

At the beginning the device will show us welcome screen and then the device name screen.

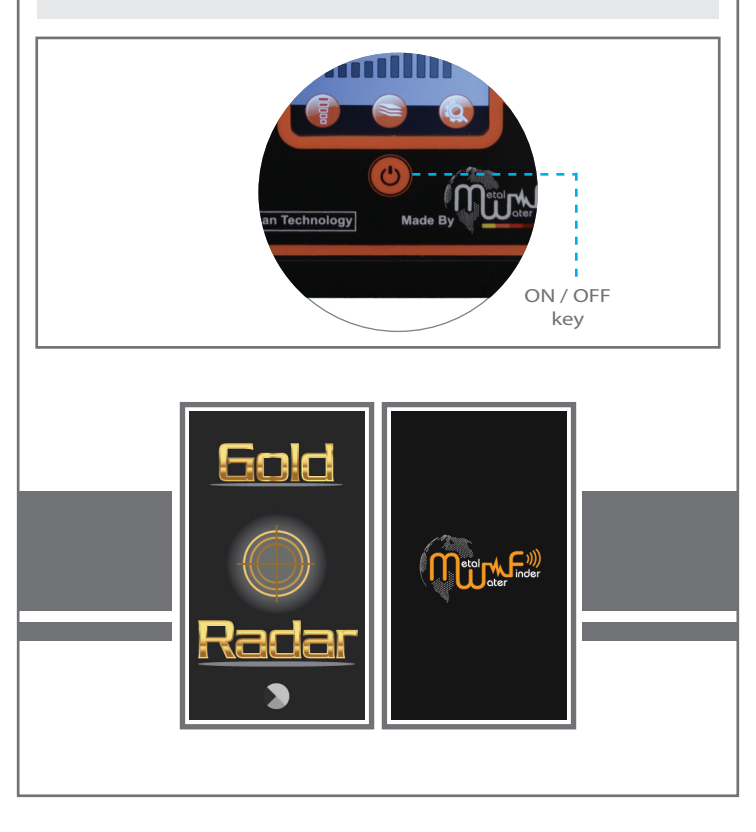

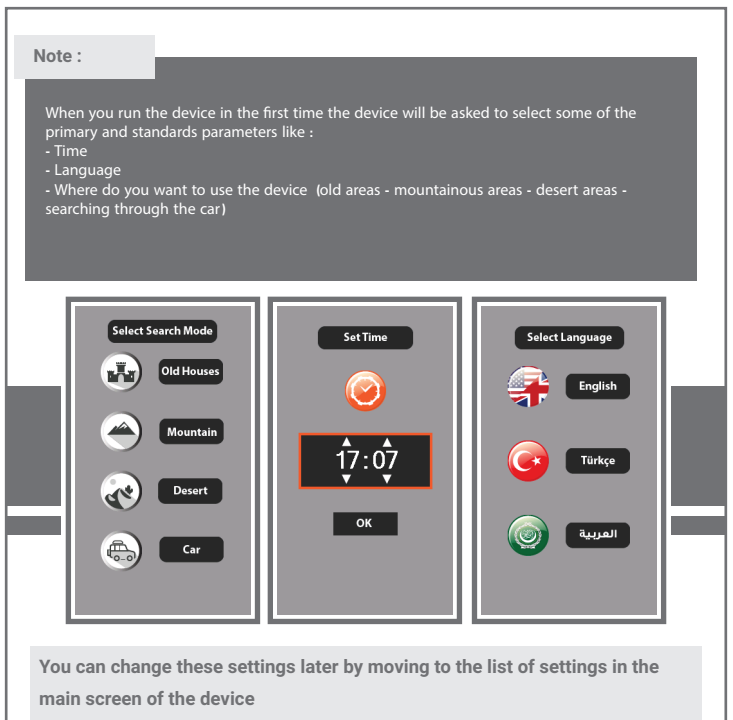

After selecting the required parameters , the device will move to the main device screen.

#### Note :

In the case while the device isn't connected with the radar sensor , the radar interface on the screen will be in gray and ineffective.

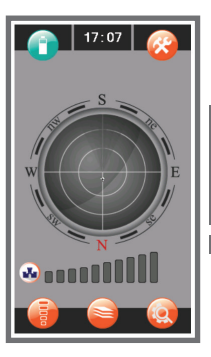

To access into screen of device settings click on the settings icon at the top of the screen to move to the main settings screen which contains several options like the follows

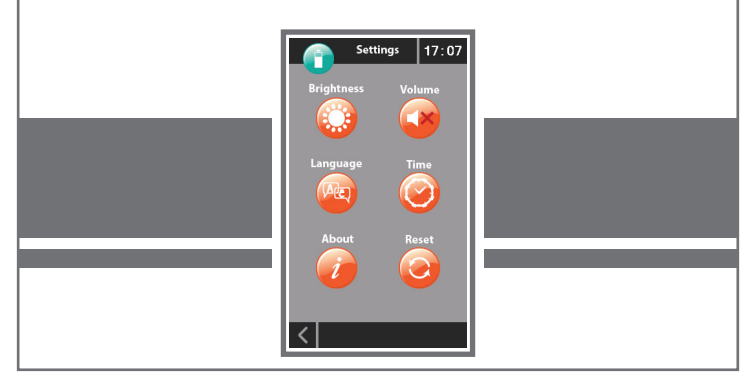

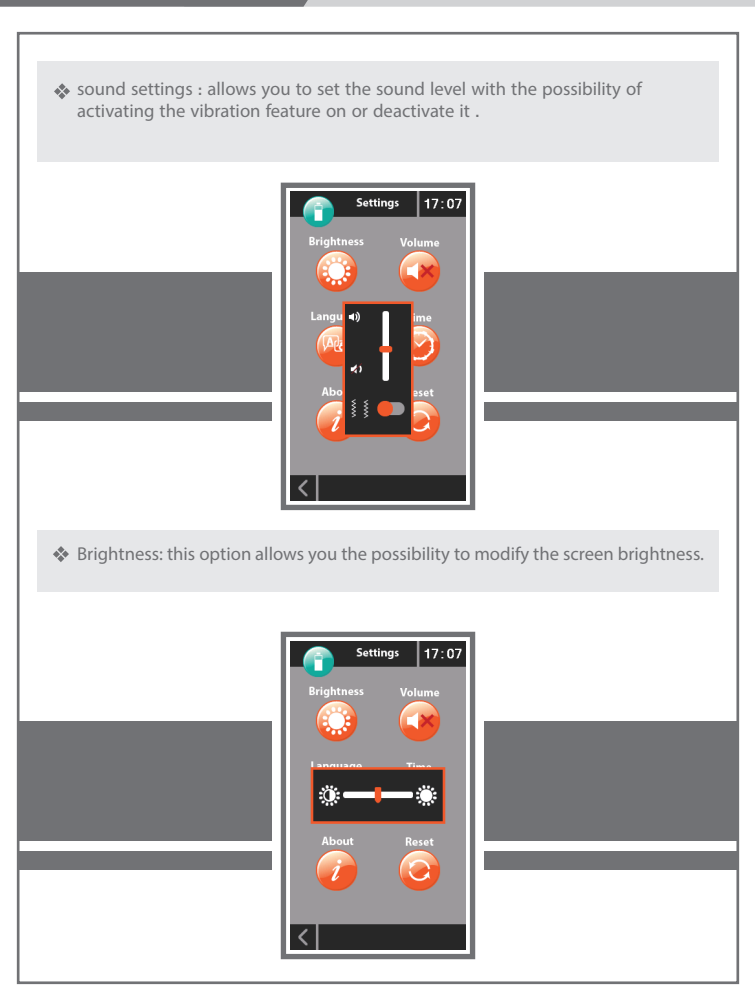

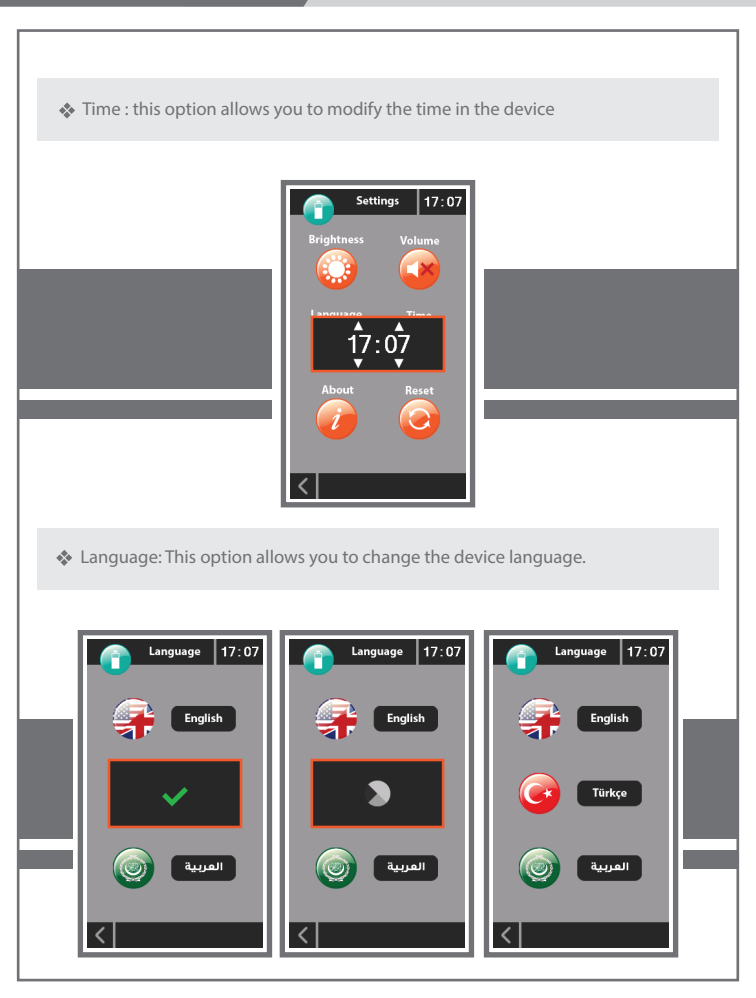

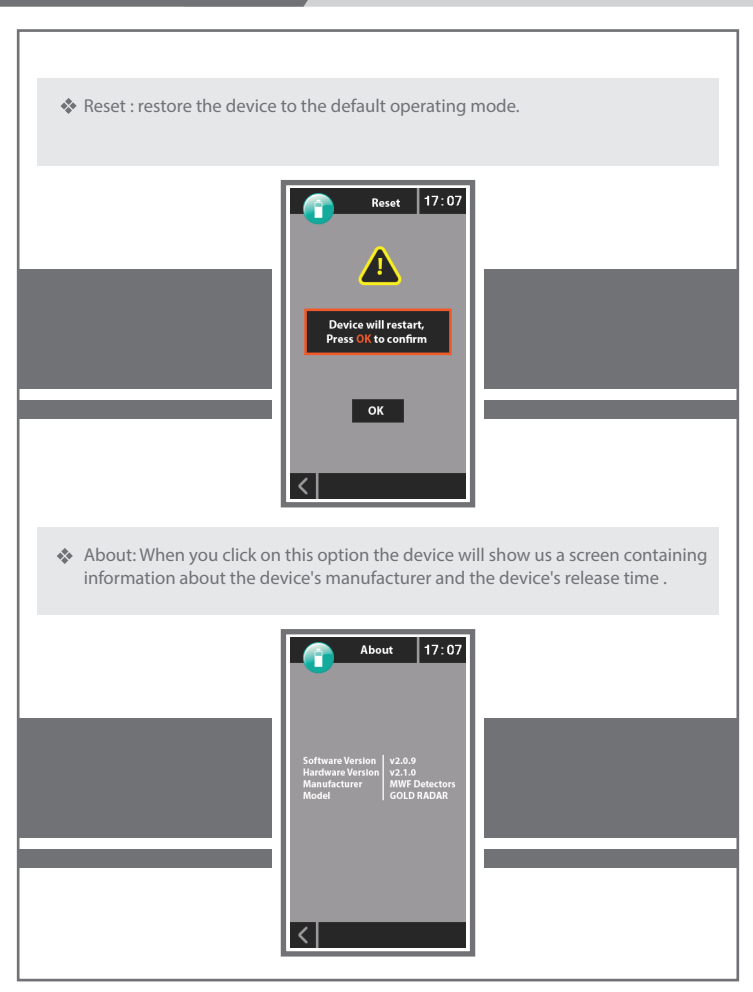

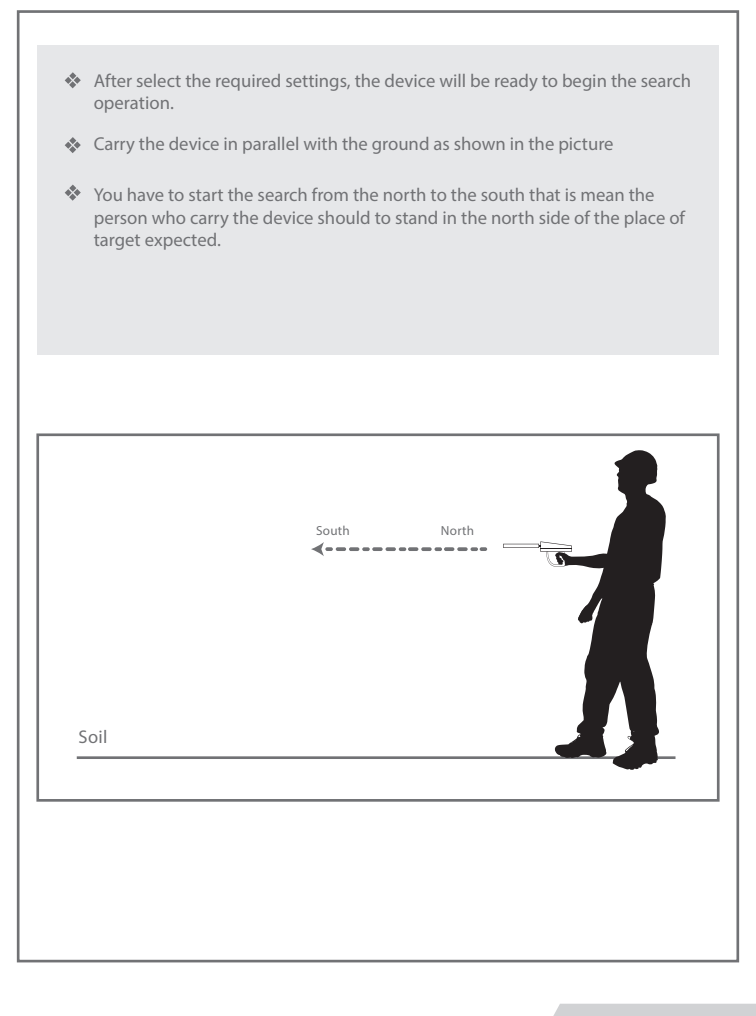

After making sure that we are standing in the right direction and carry the device properly as described in the previous two steps.

We move the device 180 ° to scan the site is fully as shown

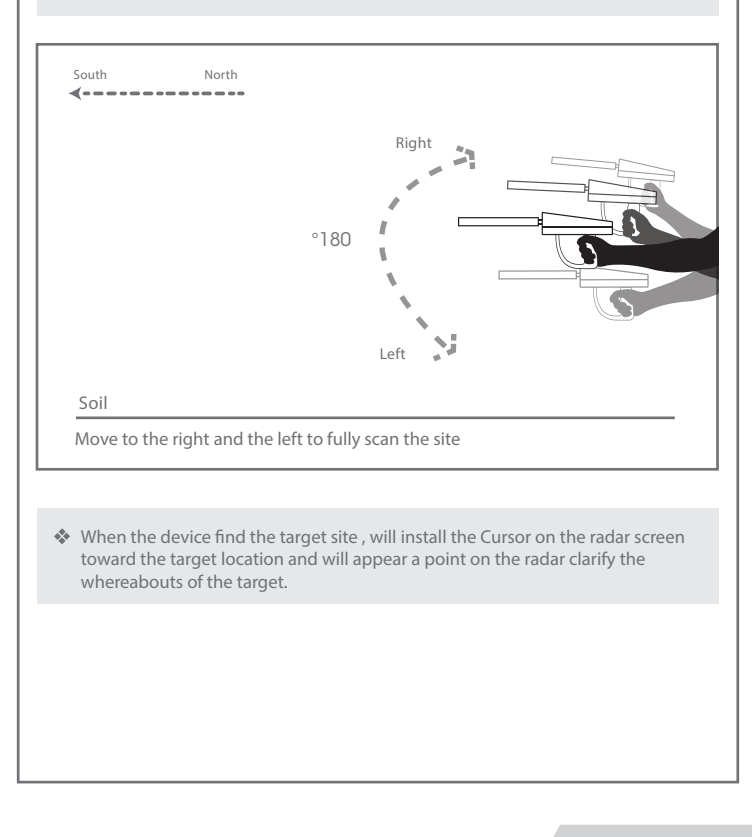

#### Note

In the case of the device without connecting with the radar sensor the radar interface will be gray and ineffective.

after connect the radar sensor the radar interface will be active and radar sensors start the process.

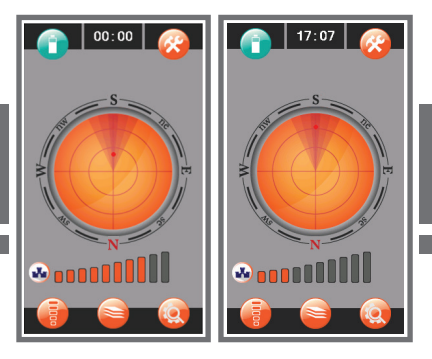

Repeat step # 3 and move toward the target point will note that the target point will moving on the radar indicator.

repeat until the point move to the middle of the radar indicator on the screen.

that mean in this case the user is standing on the of the target site as shown in

the picture

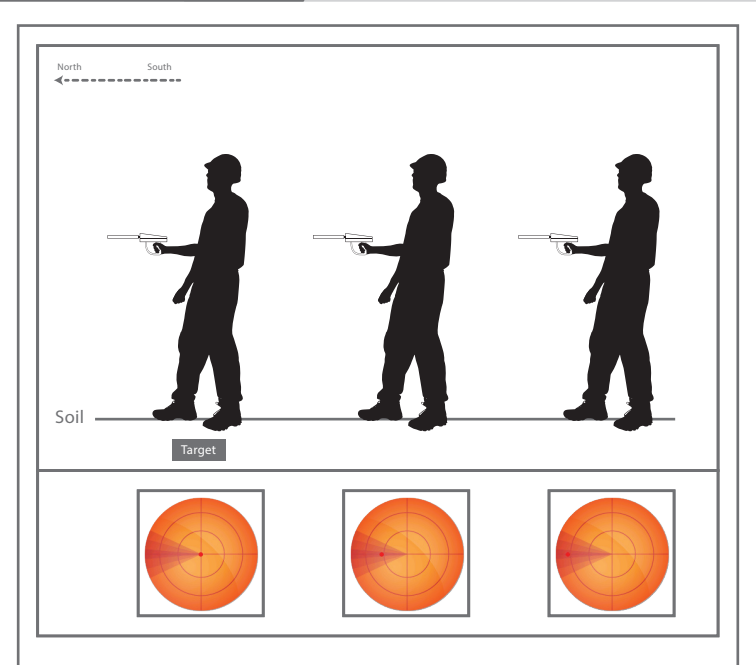

After selecting the target point now we have to determine how much depth of the target beneath the soil, and this is done through the following steps:

- Select the option (determine depth) on the screen.
- Will appear a screen Include some instructions to determine the depth of the

target as shown in the picture.

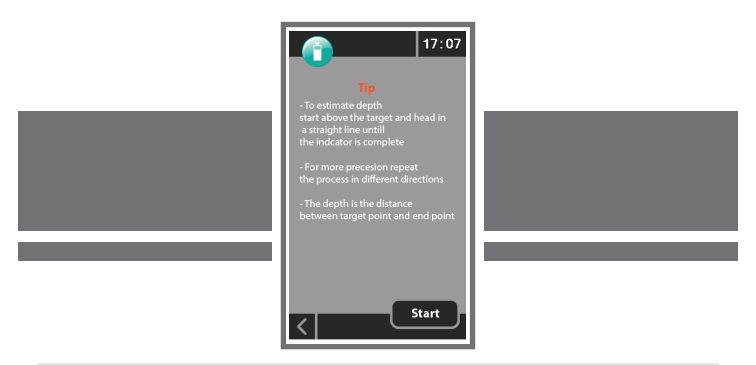

- After readers the instructions and click on the start button, carry the device and guide the direction of the radar sensor soil and walking straight toward one of the four directions as shown.

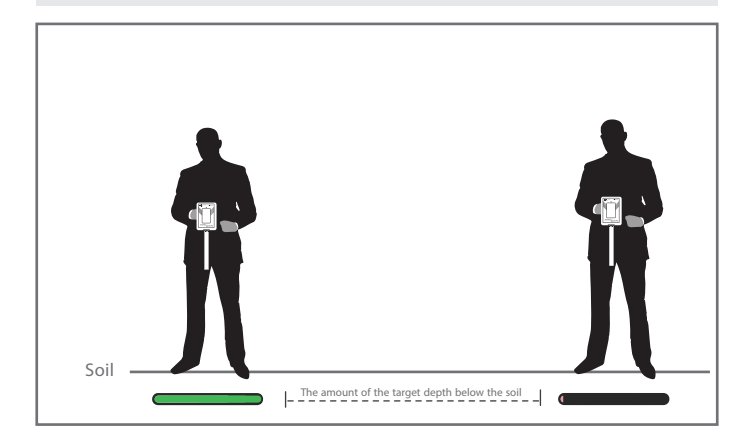

When you begin calculate the depth and the moving to the depth screen, Note the presence of scale on the screen, the tape is blank in the presence of the target point and filled with as we move away from the target in one of four directions.

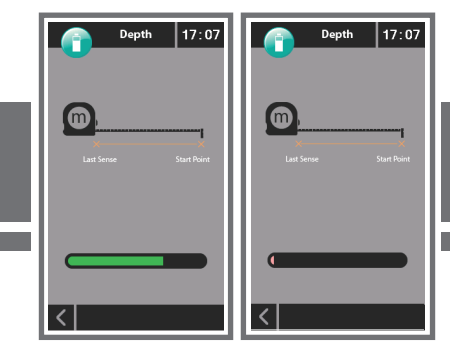

When the meter full, we measure the distance between the target and the point where the tape is full, then is the depth of the target amount is below the soil, as shown in the drawing.

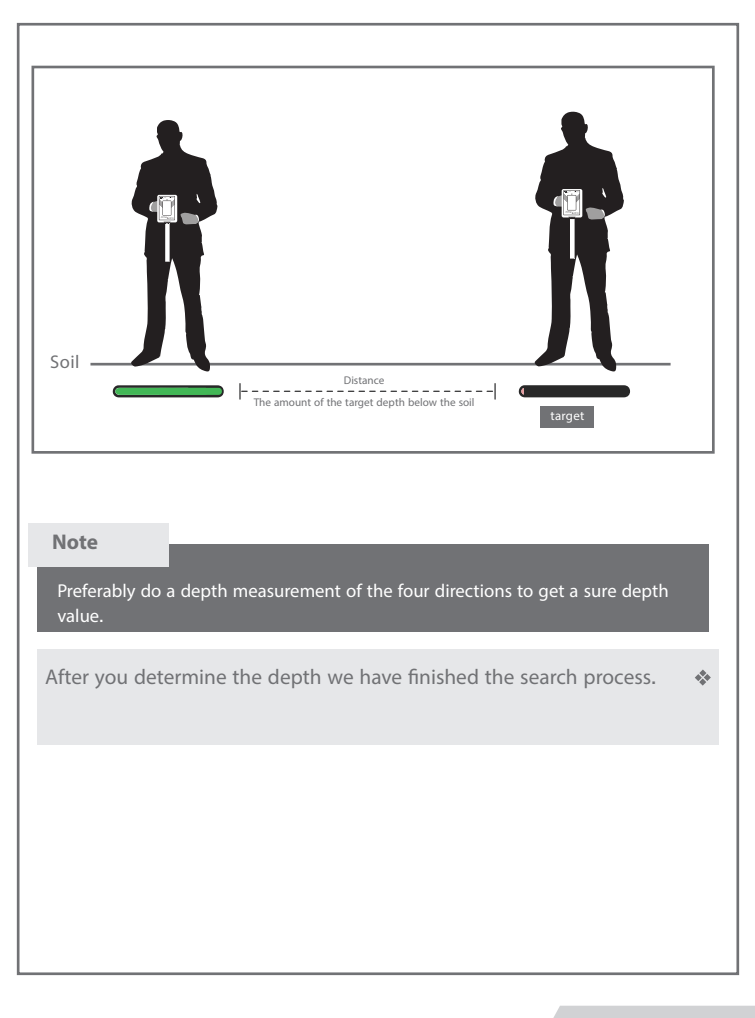

#### Charging

# Warnings

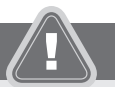

- Use the charger supplied with the device only and do not use other.

- Store the charger in a safe place away from the flaming material

- Check to make sure the closure of the power switch after the completion of the use of the device or prior to storage.

- After the completion of shipping in the case are to issue a beep end chargers ensure the closure of the power switch.

 When the end of battery while you work the machine will issue an alert message on the screen in addition to audio then the screen will be separated automatically alert so be sure to close the power switch then to ensure longer battery life.

#### **Charging cases**

| Charging Status During the extinguish-                                                                                                    | Charging Status During device is                                                                                                    |
|----------------------------------------------------------------------------------------------------|----------------------------------------------------------------------------------------------------|
| ing device                                                                                                    | running                                                                                                    |
| <ol> <li>When you plug in the charger with the device in the event that the device does not in function.</li> <li>2 - is an audio version of the operating benefits should be the key to start the charging process of an alert.</li> <li>3 - After pressing the power key screen appears containing the battery in the charging process for 15 seconds and then the screen is separated and shipping process will last.</li> </ol> | When you plug the charger with the device<br>In the event that the device is running the<br>pattery note change form at the top of the<br>screen to the color blue and the emergence<br>of an electric Socket as the following<br>bicture |

## Charging

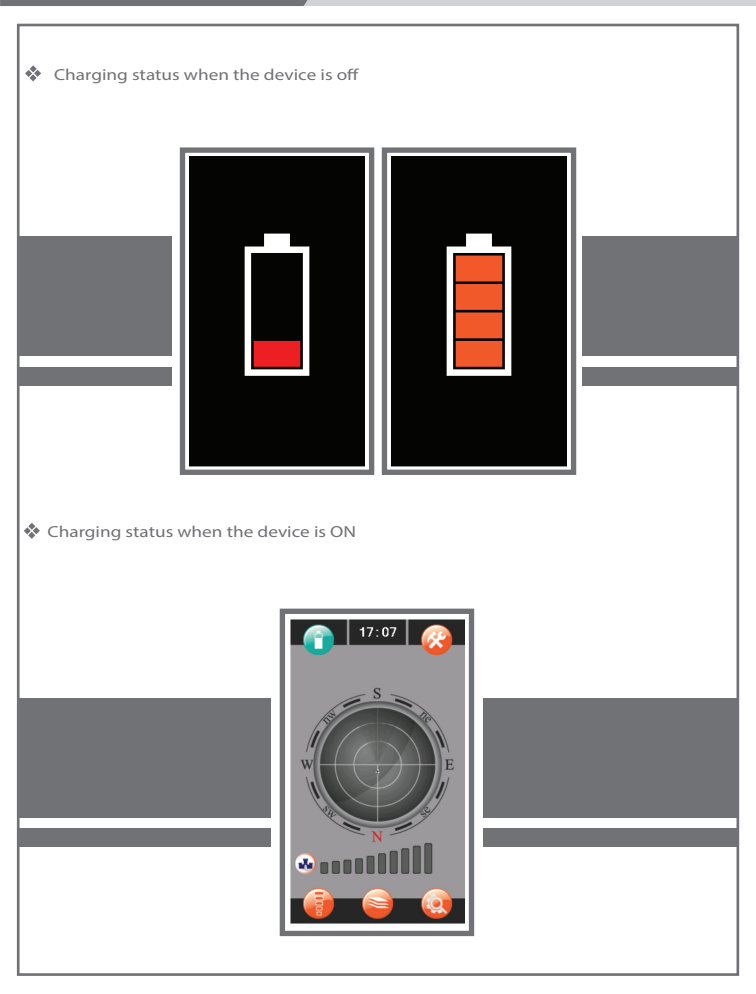

#### **United States of America - illinois**

www.mwf-usa.com info@mwf-usa.com +1 ( 708 ) 364 9602

#### Turkey - istanbul

www.mwf-metaldetectors.com info@mwf-metaldetectors.com +90 ( 212 ) 222 0946 +90 ( 212 ) 222 0947

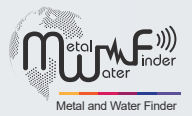